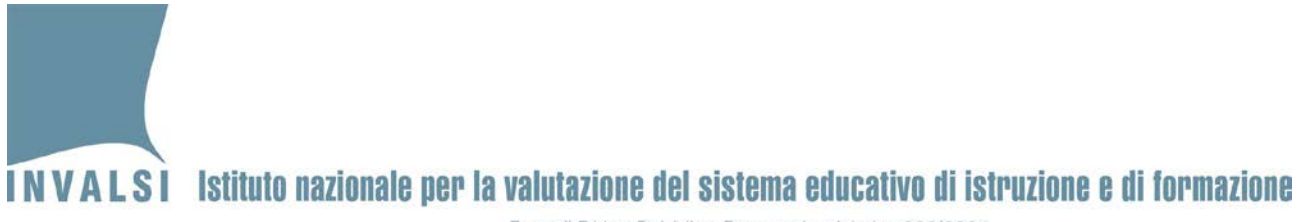

## Manuale per la gestione dei dati dell'istituto

# INVALSI Istituto nazionale per la valutazione del sistema educativo di istruzione e di formazione

Ente di Diritto Pubblico Decreto Legislativo 286/2004

Nella sezione "Strumenti utente" dell'Area riservata alla segreteria scolastica, sono disponibili i moduli *web* relativi alle informazioni generali del proprio istituto compresi i dati della segreteria (Figura 1).

| Utente: MARIO ROSSI / Segreteria Scolastica / Istituto: RMIC000000 |  |  |
|--------------------------------------------------------------------|--|--|
| Ultimo salvataggio: 13/11/2020 09:23:43                            |  |  |
| Istituto                                                           |  |  |
| Istituto                                                           |  |  |
| Dirigente                                                          |  |  |
| Referente per la valutazione                                       |  |  |
| Edifici                                                            |  |  |
| di informatica                                                     |  |  |
|                                                                    |  |  |

Figura 1: moduli web della sezione "Strumenti utente"

Questi moduli restano sempre accessibili indipendentemente dalle attività legate ai singoli progetti a cui l'istituzione scolastica partecipa. <u>In questo modo la segreteria scolastica può aggiornare i dati del proprio istituto ogni volta che ci sono dei cambiamenti.</u>

#### Attenzione

Prima delle iscrizioni ai progetti nazionali e/o internazionali a cui partecipa l'istituto <u>è sempre necessario</u> <u>accedere al modulo "**Aule di informatica**"</u> per aggiornare le informazioni con i dati relativi all'anno scolastico corrente.

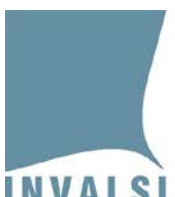

## 1. Modifica dati Utente

Ruoli interessati: segreteria scolastica

Il modulo "Modifica dati Utente" (Figura 2) contiene due funzioni:

- 1. "Modifica Dati" consente alla segreteria scolastica di inserire i dati relativi all'incaricato di segreteria e ai recapiti (e-mail e telefono) dell'istituto o di verificarne la correttezza se precedentemente inseriti e, se necessario, di modificarli.
- 2. "Modifica Password" consente alla segreteria scolastica di modificare in qualsiasi momento la propria password di accesso al sito dell'INVALSI.

| Modifica Dati: Segreteria         |                              |
|-----------------------------------|------------------------------|
| Meccanografico:                   | RMIC000000                   |
| Nome incaricato di segreteria:    | MARIO                        |
| Cognome incaricato di segreteria: | ROSSI                        |
|                                   |                              |
| Email segreteria:                 | rmic000000@istruzione.it     |
| Email PEC istituto:               | rmic000000@pec.istruzione.it |
|                                   |                              |
| Telefono segreteria:              | 06.94185217                  |
| Cellulare segreteria:             | 3470694185235                |
| Stato:                            | Dati non salvati.            |
| Salva dati                        |                              |
|                                   |                              |
| Modifica Password: Segreteria     |                              |
|                                   |                              |
| Nuova Password                    | d:                           |
| Conferma Password                 | :                            |
| Modifica Password                 |                              |

Figura 2: modulo web "Modifica dati utente"

## INVALSI Istituto nazionale per la valutazione del sistema educativo di istruzione e di formazione

Ente di Diritto Pubblico Decreto Legislativo 286/2004

#### 2. Istituto

Il modulo **"Istituto"** (Figura 3) consente alla segreteria scolastica di inserire i dati relativi al nome e all'appellativo o di verificarne la correttezza se precedentemente inseriti e, se necessario, di modificarli.

| Istituto: RI      | MIC00000                 |  |
|-------------------|--------------------------|--|
| Nome:             | ISTITUTO TEST            |  |
| Appellativo:      | ISTITUTO OMNICOMPRENSIVO |  |
| Gestione:         | STATALE                  |  |
| Dati non salvati. |                          |  |
| Salva dati        |                          |  |
| L                 |                          |  |

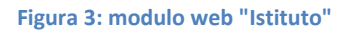

Qualora i dati relativi all'appellativo non risultino modificabili attraverso il menu a tendina oppure l'informazione sulla gestione risulti errata è necessario indicare il tipo di aggiornamento da apportare allo staff INVALSI tramite il modulo "Domande e Risposte".

#### 3. Dirigente e Referente per la valutazione

I moduli "**Dirigente**" (Figura 4) e "**Referente per la valutazione**" (Figura 5) consentono alla segreteria scolastica di definire gli utenti che ricoprono questi due ruoli all'interno dell'istituto.

Entrambi i moduli consentono alla segreteria scolastica di inserire i dati o di verificarne la correttezza se precedentemente inseriti e, se necessario, di modificarli.

4

## INVALSI Istituto nazionale per la valutazione del sistema educativo di istruzione e di formazione

Ente di Diritto Pubblico Decreto Legislativo 286/2004

| Dirigente scolastico de               | ell'istituto RMIC000000              | Referente per la valutazior           | ne dell'istituto RMIC000000          |
|---------------------------------------|--------------------------------------|---------------------------------------|--------------------------------------|
|                                       |                                      |                                       |                                      |
| Codice fiscale: *                     | BNCMRA80C01F205H                     | Codice fiscale: *                     | RSSLGU92R41B963Y                     |
| Il codice fiscale è valido.           |                                      | II codice fisc                        | ale è valido.                        |
|                                       |                                      |                                       |                                      |
| Nome: *                               | MARIO                                | Nome: *                               | ROSSO                                |
| Cognome: *                            | BIANCHI                              | Cognome: *                            | LUIGI                                |
|                                       |                                      |                                       |                                      |
| Email: *                              | mario@bianchi.it                     | Email: *                              | rosso@luigi.it                       |
| Non è possibile inserire indirizzi di | Posta Elettronica Certificata (PEC). | Non è possibile inserire indirizzi di | Posta Elettronica Certificata (PEC). |
| Telefono:                             | 333 33333333                         | Telefono:                             | 0694185217                           |
| Cellulare:                            |                                      | Cellulare:                            | 33306941852301                       |
| È necessario specificare alr          | neno un numero di telefono.          | È necessario specificare aln          | neno un numero di telefono.          |
| Dati nor                              | n salvati.                           | Dati nor                              | salvati.                             |
| Salva                                 | a dati                               | Salva                                 | a dati                               |

#### Figura 4: modulo web "Dirigente"

Figura 5: modulo web "Referente per la valutazione"

Inserendo il codice fiscale nell'apposito campo, se l'utente è già presente nel database dell'INVALSI i campi successivi si compileranno automaticamente altrimenti dovranno essere inseriti. È necessario inserire un indirizzo di posta elettronica <u>personale</u> del Dirigente scolastico e del Referente per la valutazione.

Se il Dirigente scolastico o il Referente per la valutazione sono già utenti del sito INVALSI e hanno convalidato i propri dati personali, le eventuali modifiche sui dati possono essere fatte solamente da loro stessi nella propria area riservata. In questo caso, quindi, la segreteria scolastica non può aggiornare i dati del Dirigente scolastico o del Referente per la valutazione ma solo procedere ad una sostituzione in caso ne siano stati nominati altri.

Nel caso di inserimento di un codice fiscale o di un indirizzo email errato è possibile chiederne la rimozione tramite modulo *web* "Domande e Risposte" indicando: il codice fiscale errato e il codice fiscale corretto oppure l'indirizzo email errato e l'indirizzo email corretto, il nome e il cognome del Dirigente scolastico o del Referente per la valutazione. Al termine della procedura di correzione lo staff INVALSI risponderà attraverso il modulo *web* "Domande e Risposte".

Prima di salvare i dati del Dirigente scolastico o del Referente per la valutazione, la segreteria deve dichiarare, spuntando l'apposito spazio a fine pagina (Figura 6), di avere l'autorizzazione a fornire i dati personali ai fini del trattamento in ottemperanza alla legge sulla privacy vigente.

Salva dati Dichiaro di avere l'autorizzazione a fornire i dati personali del Referente per la valutazione presenti in questo modulo. Il trattamento dei dati personali (nome, cognome, indirizzo di posta elettronica e numero di telefono) è finalizzato unicamente alla corretta e completa gestione dell'iscrizione attraverso la piattaforma, delle relative attività di elaborazione e della restituzione dei dati INVALSI ai destinatari autorizzati, in coerenza con le finalità del trattamento.

#### Figura 6: esempio di dichiarazione trattamento dati personali (Referente per la valutazione)

Manuale per la gestione dei dati dell'istituto

Data di pubblicazione – 20.09.2021

5

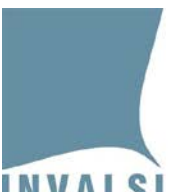

### 4. Edifici

Il modulo "**Edifici**" (Figura 7) consente alla segreteria scolastica di inserire i dati relativi agli edifici scolastici che compongono l'istituto o di verificarne la correttezza se precedentemente inseriti e, se necessario, di modificarli.

L'edificio è la struttura fisica nella quale sono ubicate le classi dell'istituto ed è contrassegnato da un indirizzo. La definizione di edificio NON coincide con il concetto di plesso o di meccanografico di plesso.

| Istituto RMIC000000 - edificio n°1                                                                                                    |                                                                      |  |
|----------------------------------------------------------------------------------------------------|----------------------------------------------------------------------|--|
| Sede Centrale                                                                                                    |                                                                      |  |
| Indirizzo:                                                                                                    | VIA IPPOLITO NIEVO, 35                                               |  |
| CAP:                                                                                                    | 00153                                                                |  |
| Provincia:                                                                                                    | ROMA 🗸                                                               |  |
| Comune:                                                                                                    | ROMA 🗸                                                               |  |
| La segreteria scolastica si trova presso quest'edificio:                                                                                 | ۲                                                                    |  |
| Dati non salvati.                                                                                                    |                                                                      |  |
| Salva dati                                                                                                    |                                                                      |  |
| Istituto RMIC000000 - edificio n°2                                                                                                    |                                                                      |  |
| Indirizzo:                                                                                                    |                                                                      |  |
|                                                                                                    | VIA GIORDANO BRUNO SNC                                               |  |
| CAP:                                                                                                    | VIA GIORDANO BRUNO SNC 00199                                         |  |
| CAP:<br>Provincia:                                                                                                    | VIA GIORDANO BRUNO SNC 00199 ROMA                                    |  |
| CAP:<br>Provincia:<br>Comune:                                                                                                    | VIA GIORDANO BRUNO SNC       00199       ROMA       TIVOLI           |  |
| CAP:<br>Provincia:<br>Comune:<br>La segreteria scolastica si trova presso quest'edificio:                                                | VIA GIORDANO BRUNO SNC       00199       ROMA       TIVOLI       O   |  |
| CAP:<br>Provincia:<br>Comune:<br>La segreteria scolastica si trova presso quest'edificio:<br>Dati nor                                    | VIA GIORDANO BRUNO SNC 00199 ROMA V ITIVOLI Salvati.                 |  |
| CAP:<br>Provincia:<br>Comune:<br>La segreteria scolastica si trova presso quest'edificio:<br>Dati nor<br>Salva dati                      | VIA GIORDANO BRUNO SNC<br>00199<br>ROMA                              |  |
| CAP:<br>Provincia:<br>Comune:<br>La segreteria scolastica si trova presso quest'edificio:<br>Dati nor<br>Salva dati<br>Aggiungi edificio | VIA GIORDANO BRUNO SNC 00199 ROMA  TIVOLI  Salvati. Elimina edificio |  |

Figura 7: modulo web "Edifici"

Per ciascun edificio, sono disponibili due funzioni:

- 1. "Salva dati" per confermare la presenza dell'edificio e dei dati ad esso associati.
- 2. "Elimina edificio" per eliminare un edificio che non fa più parte dell'istituto. Non è possibile eliminare un edificio registrato come "Sede centrale" poiché ad <u>ogni istituto deve essere associato almeno un edificio</u>.

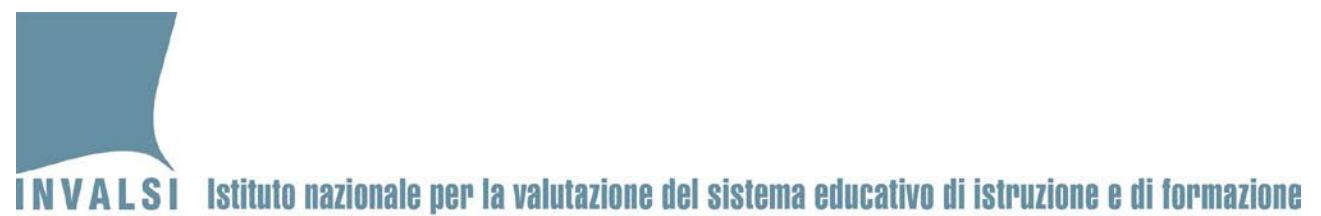

Con la funzione "**Aggiungi edificio**", disponibile in fondo alla pagina, si attiva una sezione per l'inserimento dei dati di un nuovo edificio (Figura 8).

| Istituto RMIC000000 - edificio n°3                       |                  |
|----------------------------------------------------------|------------------|
| Indirizzo:                                               |                  |
| CAP:                                                     |                  |
| Provincia:                                               | Seleziona V      |
| Comune:                                                  | Seleziona V      |
| La segreteria scolastica si trova presso quest'edificio: | 0                |
| Dati non salvati.                                        |                  |
| Salva dati                                               | Elimina edificio |
|                                                          |                  |

Figura 8: funzione "Aggiungi edificio"

<u>Gli edifici in cui si trovano classi appartenenti a plessi diversi devono essere dichiarati una volta sola</u> poiché lo stabile è il medesimo e si trova al medesimo indirizzo. Si richiede, quindi, di NON inserire più volte lo stesso edificio differenziando l'indirizzo con descrizioni relative al tipo di plesso o al suo meccanografico. In Figura 9 e Figura 10 vengono riportati rispettivamente un esempio errato e uno corretto di definizione degli edifici.

| Istituto RMIC000000 - edificio n°3                       |                               |  |
|----------------------------------------------------------|-------------------------------|--|
| Indirizzo:                                               | SCUOLA PRIMARIA VIA FERMI     |  |
| CAP:                                                     | 00199                         |  |
| Provincia:                                               | ROMA                          |  |
| Comune:                                                  | TIVOLI                        |  |
| La segreteria scolastica si trova presso quest'edificio: | 0                             |  |
| Dati non salvati.<br>Salva dati Elimina edificio         |                               |  |
| Istituto RMIC 1001 Jificio nº4                           |                               |  |
| Indirizzo:                                               | SCUOLA SEC. I GRADO VIA FERMI |  |
| CAP:                                                     | 00199                         |  |
| Provincia:                                               | ROMA 🗸                        |  |
| Comune:                                                  | TIVOLI                        |  |
| La segreteria scolastica si trova presso quest'edificio: | 0                             |  |
| Dati nor                                                 | i salvati.                    |  |
| Salva dati                                               | Elimina edificio              |  |

Figura 9: modulo web "Edifici" - ESEMPIO ERRATO di inserimento

7

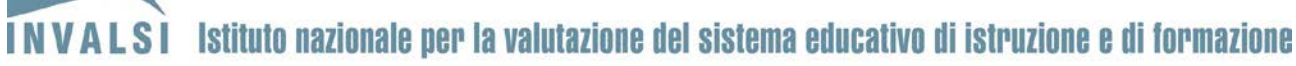

| Istituto RMIC000000 - edificio nº3                  |                  |
|-----------------------------------------------------|------------------|
|                                                     | MIA FERMI        |
| CAP:                                                | 00199            |
| Provincia:                                          | ROMA 🗸           |
| Comune:                                             | TIVOLI 🗸         |
| La segeria plastica si trova presso quest'edificio: | 0                |
| Dati nor                                            | n salvati.       |
| Salva dati                                          | Elimina edificio |

Figura 10: modulo web "Edifici" - ESEMPIO CORRETTO di inserimento

#### 5. Aule di informatica

Il modulo "Aule di informatica" (Figura 11) consente alla segreteria scolastica di inserire i dati relativi alle aule di informatica e alle dotazioni informatiche (pc portatili o tablet) di cui dispone l'istituto o di verificarne la correttezza se precedentemente inseriti e, se necessario, di modificarli.

| Istituto RMIC000000 - aula di informa  | tica n°1                      |  |  |
|----------------------------------------|-------------------------------|--|--|
| Nome:                                  | LAB.1                         |  |  |
| Edificio:                              | VIA FERMI - 00199 TIVOLI (RM) |  |  |
| Numero di PC connessi:                 | 8 🗸                           |  |  |
| Numero di Tablet connessi:             | 10 🗸                          |  |  |
| Dati non salvati.                      |                               |  |  |
| Salva dati                             | Elimina aula di informatica   |  |  |
|                                        |                               |  |  |
| Istituto RMIC000000 - aula di informa  | tica n°2                      |  |  |
| Nome:                                  | VIRTUALE                      |  |  |
| Edificio:                              | VIA FERMI - 00199 TIVOLI (RM) |  |  |
| Numero di PC connessi:                 | 0 ~                           |  |  |
| Numero di Tablet connessi:             | 20 🗸                          |  |  |
| Dati non salvati.                      |                               |  |  |
| Salva dati Elimina aula di informatica |                               |  |  |
| Aggiungi aula di informatica           |                               |  |  |
| Aggiungi aula di informatica           |                               |  |  |

Figura 11: modulo web "Aule di informatica"

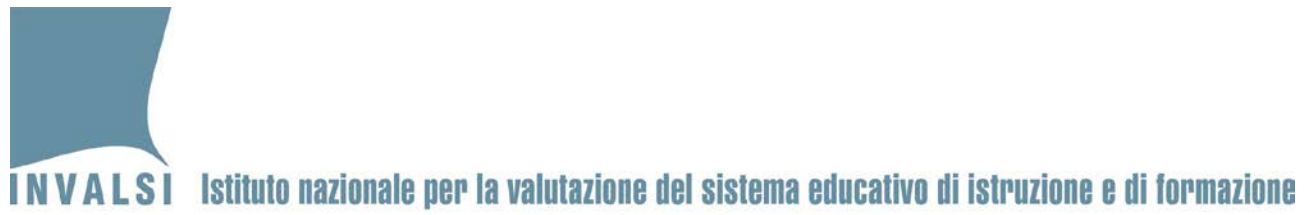

Nel modulo "Aule di informatica" devono essere inserite tutte le aule informatiche utilizzate dagli studenti.

Per ciascuna aula sono disponibili due funzioni:

- 1. "Salva dati" per confermare la presenza dell'aula di informatica e dei dati ad essa associati.
- 2. **"Elimina aula di informatica**" per eliminare l'aula di informatica perché non è più a disposizione degli studenti dell'istituto.

Con la funzione "Aggiungi aula di informatica" disponibile in fondo alla pagina, si attiva una sezione per l'inserimento di una nuova aula di informatica (Figura 12).

| Istituto RMIC000000 - aula di infe | ormatica n°3                |  |
|------------------------------------|-----------------------------|--|
| Nome:                              |                             |  |
| Edificio:                          | Seleziona 🗸                 |  |
| Numero di PC connessi:             | Seleziona 🗸                 |  |
| Numero di Tablet connessi:         | Seleziona 🗸                 |  |
| Dati non salvati                   |                             |  |
| Salva dati                         | Elimina aula di informatica |  |

Figura 12: funzione "Aggiungi aula di informatica"

Per aggiungere una nuova aula di informatica è necessario inserire:

- il "**Nome**" con il quale si contraddistingue all'interno dell'istituto, sia esso documentato o di uso comune;
- l'"Edificio" in cui l'aula è ubicata selezionandolo dall'elenco degli edifici dichiarati;
- il "**Numero di PC connessi**" sia fissi che portatili presenti nell'aula connessi a Internet e a disposizione degli studenti dell'istituto;
- il "Numero di Tablet connessi", presenti nell'aula connessi a Internet e a disposizione degli studenti dell'istituto.

#### Attenzione

Nel caso in cui l'istituto avesse a disposizione degli studenti dei pc desktop o portatili o dei tablet connessi ad Internet non ubicati all'interno di una specifica aula di informatica, è necessario creare un'aula di informatica fittizia inserendo nel campo "Nome" la dicitura "VIRTUALE" e inserendo il numero totale dei PC sia fissi che portatili e dei Tablet connessi ad Internet.

Nel caso in cui l'istituto usufruisse di aule di informatica messe a disposizione da altre istituzioni scolastiche, è necessario dichiarare i dati di queste aule avendo l'accortezza di inserire nel campo "Nome" il codice meccanografico dell'istituto ospitante e di selezionare l'indirizzo della sede centrale del proprio istituto per compilare il campo relativo all' "Edificio".

9 Manuale per la gestione dei dati dell'istituto